## Training on measures to prevent the unauthorized use of research expenses e-Learning QuickGuide

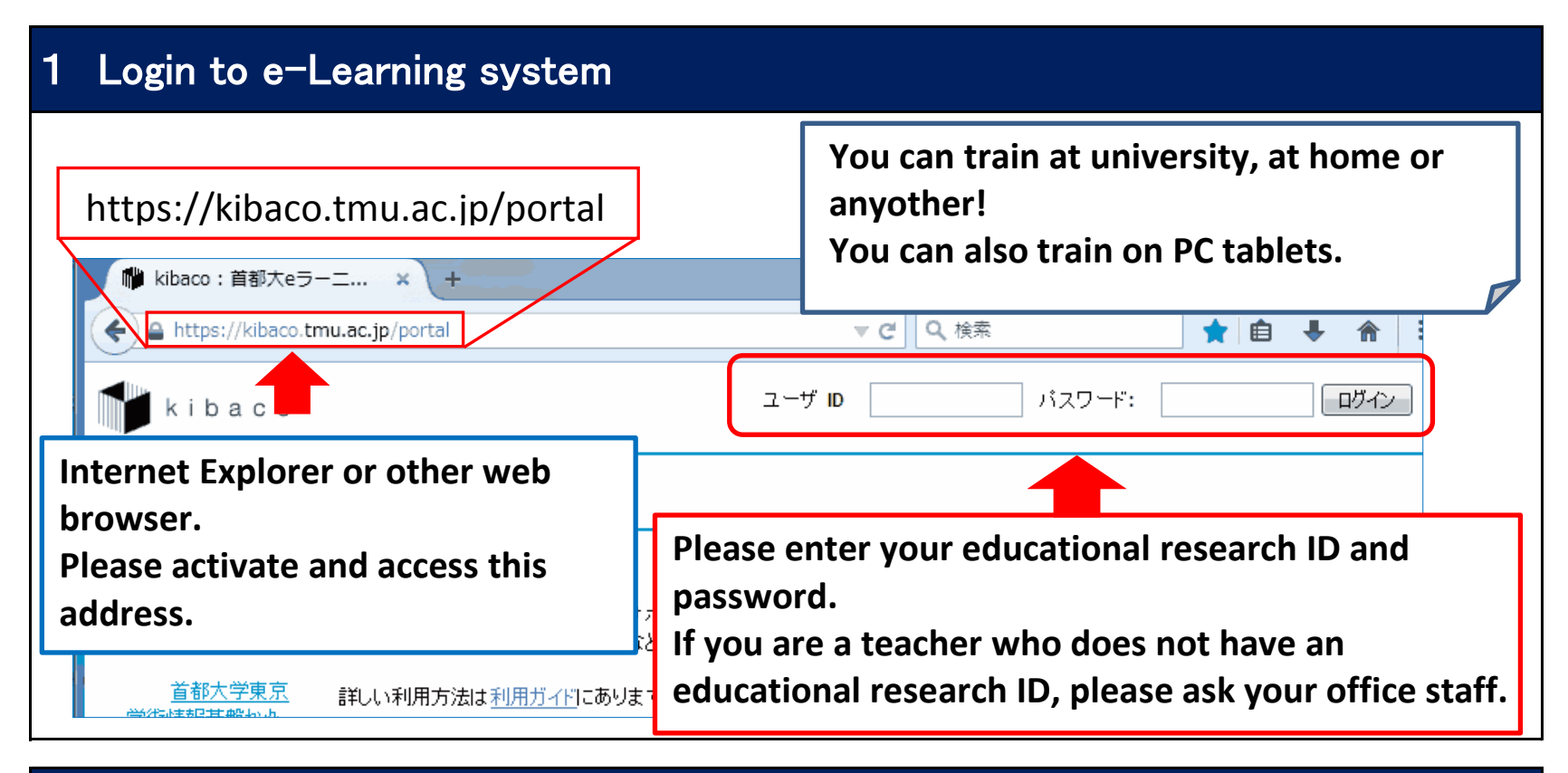

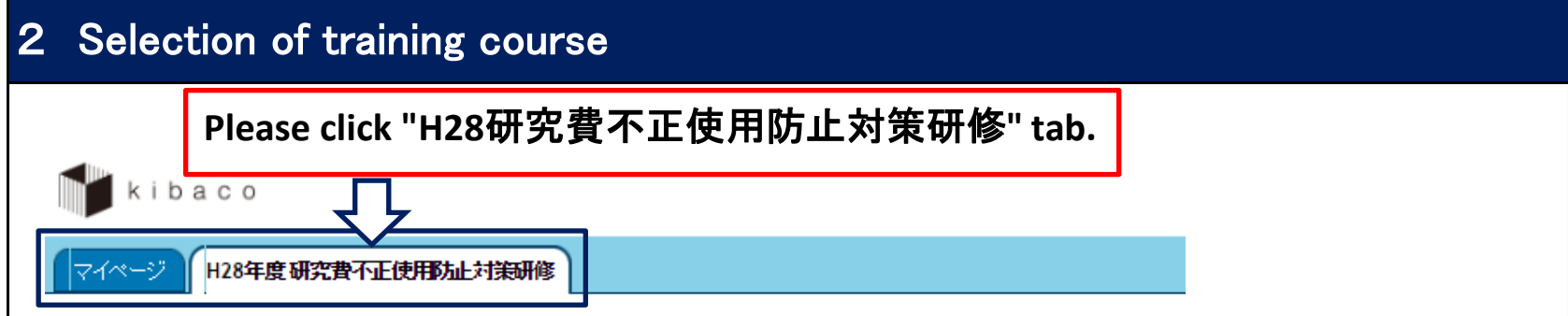

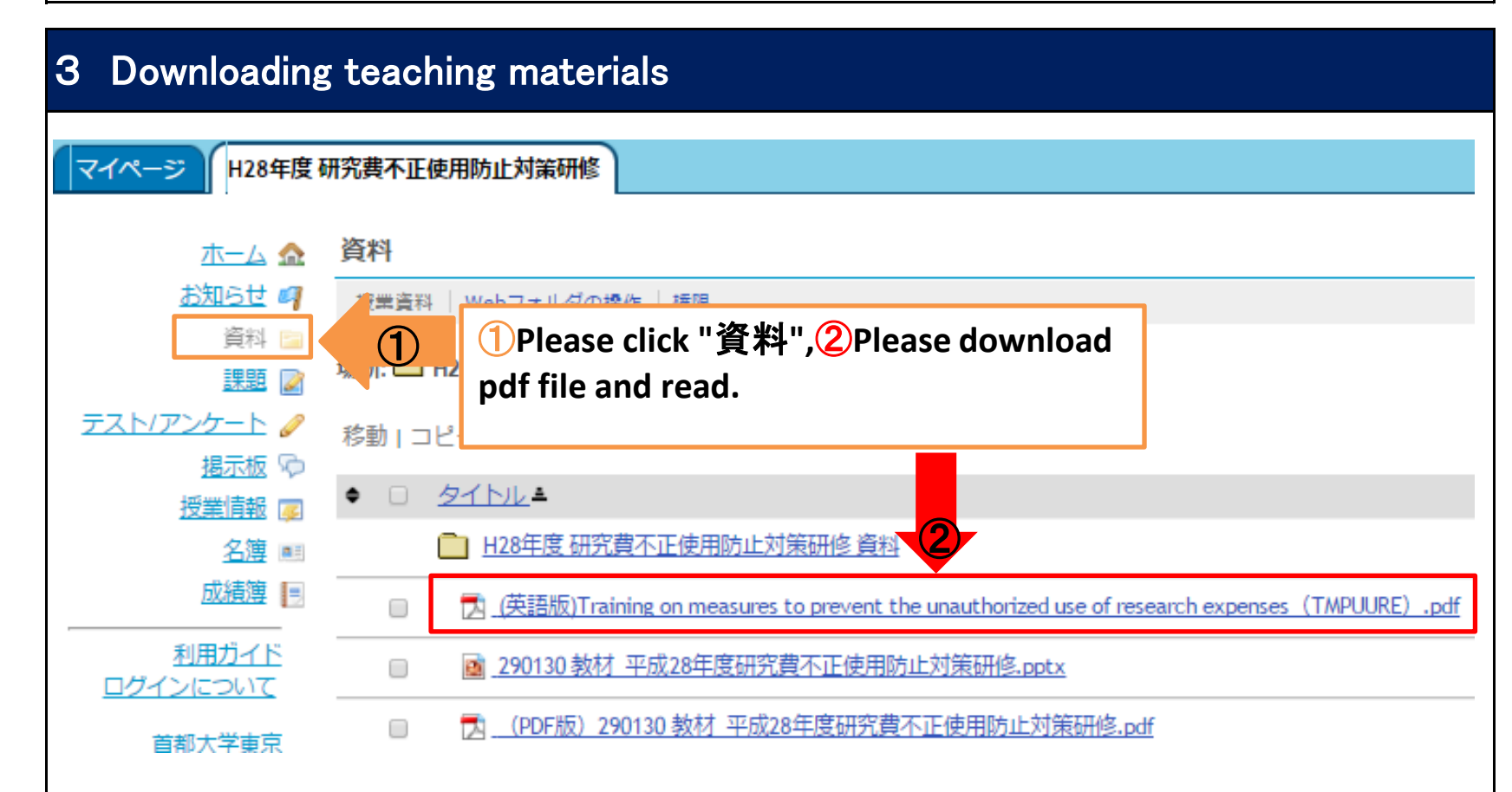

## 4 Take training quizs マイページ H28年度 研究費不正使用防止対策研修 ホーム 🏫 テスト/アンケート お知らせ ┩ テスト 資料 🖻 課題 📝 答える テスト/アンケート 🥒 解答可能なテストの一覧は以下の通りです. 開始する場合は、テストのタイトルをクリックします. 揭示板 💬 タイトル 🛎 授業情報 厚 Training quiz 成績簿 📑 宅テスト

①Please click "<u>テスト/アンケート</u>", ②Please click "<u>Training quiz</u>" and start the quiz. There are 5 questions. There are with 2 choices. To go to the next quiz, please click "次" button. You can try quizzes many times until the deadline. The final answer will be saved as the result. Caution: <u>After answering 5 questions</u>, be sure to click the "提出" button at the end and click the "提出"

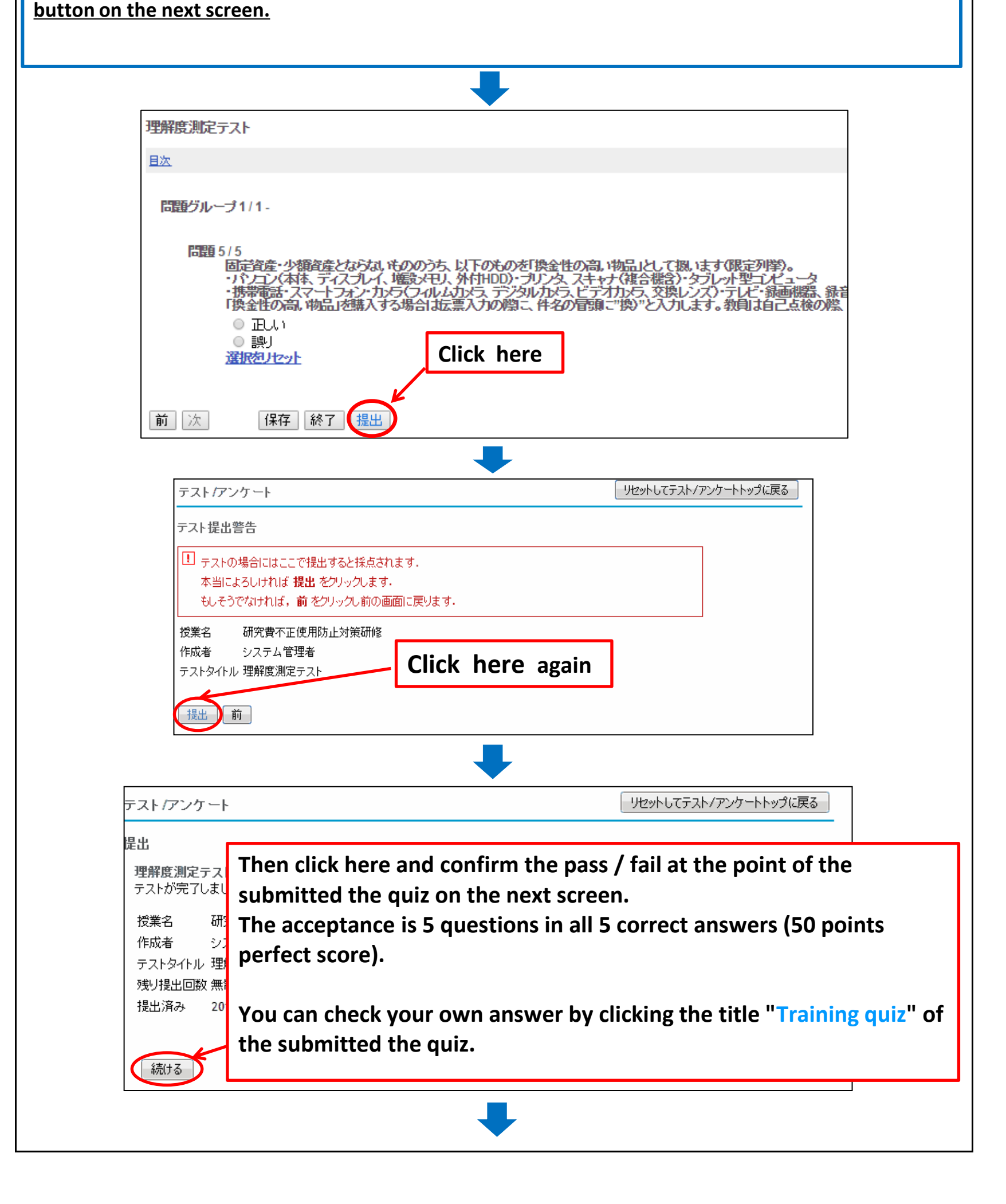

## 5 Confirmation of the grade of the training quiz

| he training quiz is all five correct answers (50 points perfect). |                                                                                |  |
|-------------------------------------------------------------------|--------------------------------------------------------------------------------|--|
| マイページ H28年度                                                       | 研究費不正使用防止対策研修                                                                  |  |
| <u></u>                                                           | テスト/アンケート                                                                      |  |
| <u>お知らせ</u> <i>┩</i><br><u>資料</u> 🚘                               | ቻスト                                                                            |  |
| 課題 🌌                                                              | 答える                                                                            |  |
| テスト/アンケート 🥖                                                       | 解答可能なテストの一覧は以下の通りです. 開始する場合は, テストのタイトルをクリックします.                                |  |
| 授業情報                                                              | タイトル▲ 締切日時   Training quiz 2017/03/31 23:59                                    |  |
| <u>成績簿</u>                                                        | 理解度測定テスト 2017/03/31 23:59                                                      |  |
| <u>利用ガイド</u><br><u>ログインについて</u>                                   | 提出済みテスト                                                                        |  |
| 首都大学東京                                                            | 次の提出されたテストを確認することができます. テスト問題を確認する場合はテストのタイトルをクリックします (利用可能であれば,)解答や教員のフィードバッグ |  |
| <u>字術情報基盤から</u><br>TMUNER                                         | 表示しすべての提出物・得点を表示・                                                              |  |
| <u>e7-12/7 総合案内が作</u><br>20日本サナ                                   | クイトルニ フィードバック日 回 時間 提出済み   Training quit 今末ぐ 50<                               |  |
|                                                                   |                                                                                |  |

The answer result of the quiz is displayed in the submitted quiz. The score will be displayed in the middle(50 points for each 10 points) . If you want to check your own answer, click the "Training quiz " of the title.

| 問題             | 直1/5                                                                                                    |
|----------------|----------------------------------------------------------------------------------------------------|
|                | (文部科学省の「公的研究费に係る不正事例」より)<br>公的研究费は本学が定めている使用ルールにより適切に管理されていれば十分であるが、そのルールの誤った理解により、<br>思わぬ不正に繋がるケースがあるので、研究者は注意が必要です。<br>そのためには、使用ルールの確認などについて、日頃から事務担当者等に相談することが大切です。                                         |
|                | 正しい<br>誤り                                                                                                    |
| ĺ              | フィードバック:                                                                                                    |
| 1              | ・公的研究費の場合、助成機関(資金配分機関)の使用ルールに従い、適切に管理されることが必要です。(資料8ページ、(5ページ))                                                                                                    |
| 1              | 資金配分機製が交付する公的研究費(文部科学省の科学研究費補助金など)には「補助金等に係る予算の執行の適正化に関する法律(補助金適正化法)」等の規定が適用されます。                                                                                                    |
|                | (参考:該当部分)<br>・「公的研究費は、国民の貴重な税金を原資として成り立つため、 <u>助成機関の使用ルール</u> や、 <u>研究機関における使用ルール</u> により適切に管理されることが必要です。その使用ルールの誤った理<br>解により、思わぬ不正に繋がるケースが多く、注意が必要です。そのためには、それぞれの使用ルールの確認などについて、日頃から研究機関の事務担当者等に相談することが大切です。」 |
| Th<br>Ar<br>su | ne score of each quiz is displayed in the upper right.<br>Ind the explanation of each quiz is displayed in the lower part of the quiz (the part<br>rrounded by the dotted line on the screen above).           |